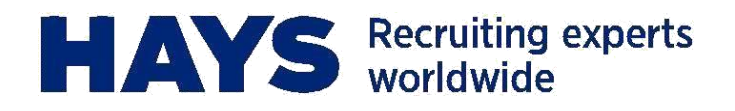

# QUICK GUIDE PORTAL UPLOAD

Laden Sie Ihre Leistungserfassung in wenigen Schritten über das Hays Portal hoch.

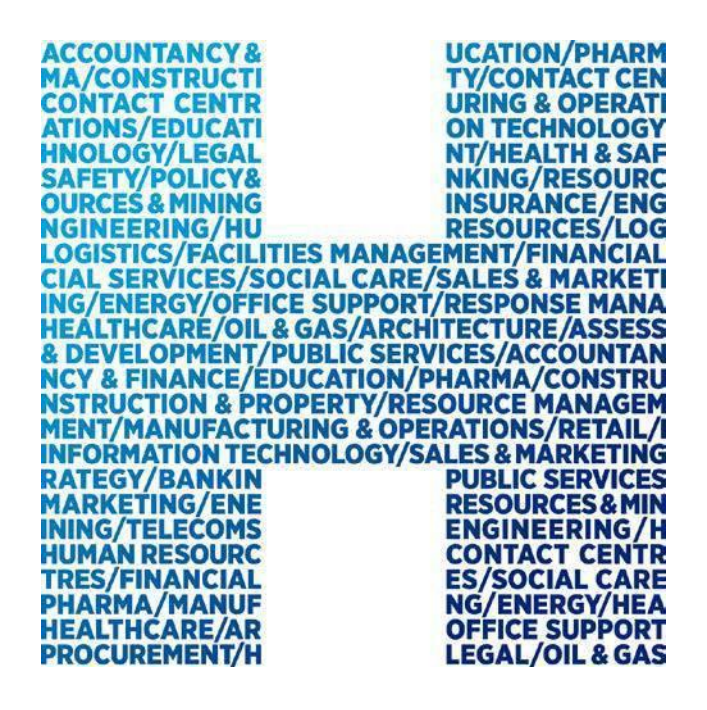

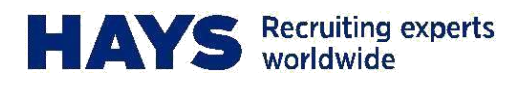

# PORTAL LOGIN

Das Hays Portal ist unter www.hays.de oder www.hays.at zu erreichen. Um Zugang zu erhalten, klicken Sie bitte auf "Login".

| Welchen Job suchen Sie?                                                                | JETZT JOBS FINDEN |  |
|----------------------------------------------------------------------------------------|-------------------|--|
|                                                                                        |                   |  |
| Be and teal: hays de 7 Personalormations & Personalormations for Faith and EVAnogasate |                   |  |
| EXPERTEN                                                                               | NI NI             |  |
| FÜR EXPERTEN                                                                           |                   |  |
|                                                                                        |                   |  |
| Ihr Personaldenstleister für die Rekruterung                                           |                   |  |
| von Fach- und Funrungskrähen                                                           |                   |  |
| Projekte, Arbeitnehmerüberlassung, Festanstellungen<br>und Werkverträge.               |                   |  |
| Schnell, zuverlässig und professionell.                                                |                   |  |
| A REAL PROPERTY.                                                                       |                   |  |
| JETZY KONTAKY AUFNEHMEN                                                                |                   |  |

#### Einen neuen Portal Login anfordern

Wenn Sie noch keinen Zugang zum Hays Portal haben, folgen Sie den Anweisungen, die unter "Registrieren" zu finden sind.

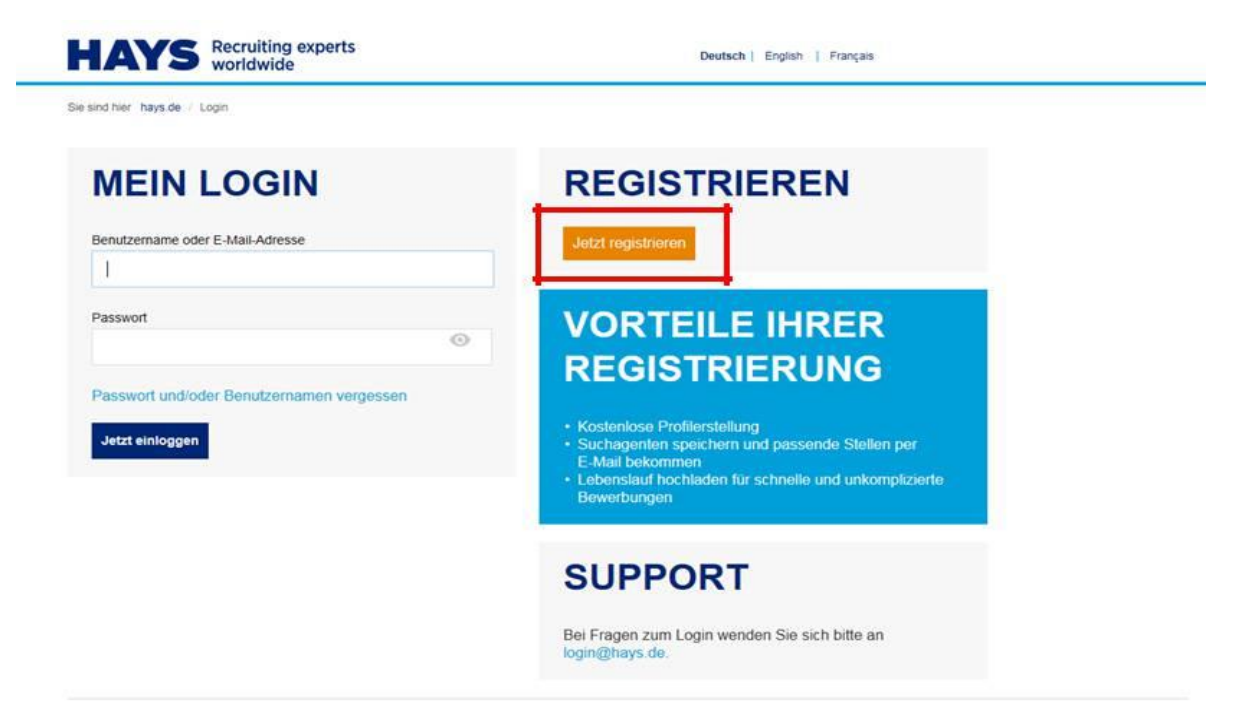

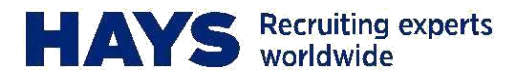

Nun pflegen Sie bitte entsprechende Daten und fordern Sie einen Login über "Login anfordern" an.

Sie sind hier: hays.de / Meine Registrierung

## **MEINE REGISTRIERUNG**

| Herr           |               | ~                 |               |          |  |
|----------------|---------------|-------------------|---------------|----------|--|
|                |               | - heard           |               |          |  |
| vorname*       |               |                   |               |          |  |
| Max            |               |                   |               |          |  |
|                |               |                   |               |          |  |
| Nachname*      |               |                   |               |          |  |
| Test           |               |                   |               |          |  |
|                |               |                   |               |          |  |
| E-Mail-Adresse | đ.            |                   |               |          |  |
| Test@test.d    | e             |                   |               |          |  |
|                |               |                   |               |          |  |
| E-Mail-Adresse | e wiederholen | 1                 |               |          |  |
| Test@test.d    | e             |                   |               |          |  |
|                |               |                   |               |          |  |
| Ich akzeptie   | ere die Daten | schutzerki        | lärung vo     | n Hays.* |  |
|                |               |                   |               |          |  |
| / Joh hin      | kein Dobote   |                   | <b>C</b>      |          |  |
| V ICITOR       | Rein Robotei  | 60)<br>           |               |          |  |
|                | Detenschutze  | nklarung - Nutzun | gabedingungen |          |  |
|                |               | 2011              |               |          |  |
|                |               |                   |               |          |  |

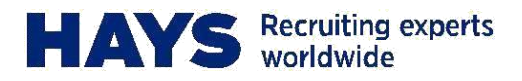

### Login vorhanden

Insofern Sie bereits einen Login haben, geben Sie bitte hier Ihren Benutzernamen und Ihr Passwort ein.

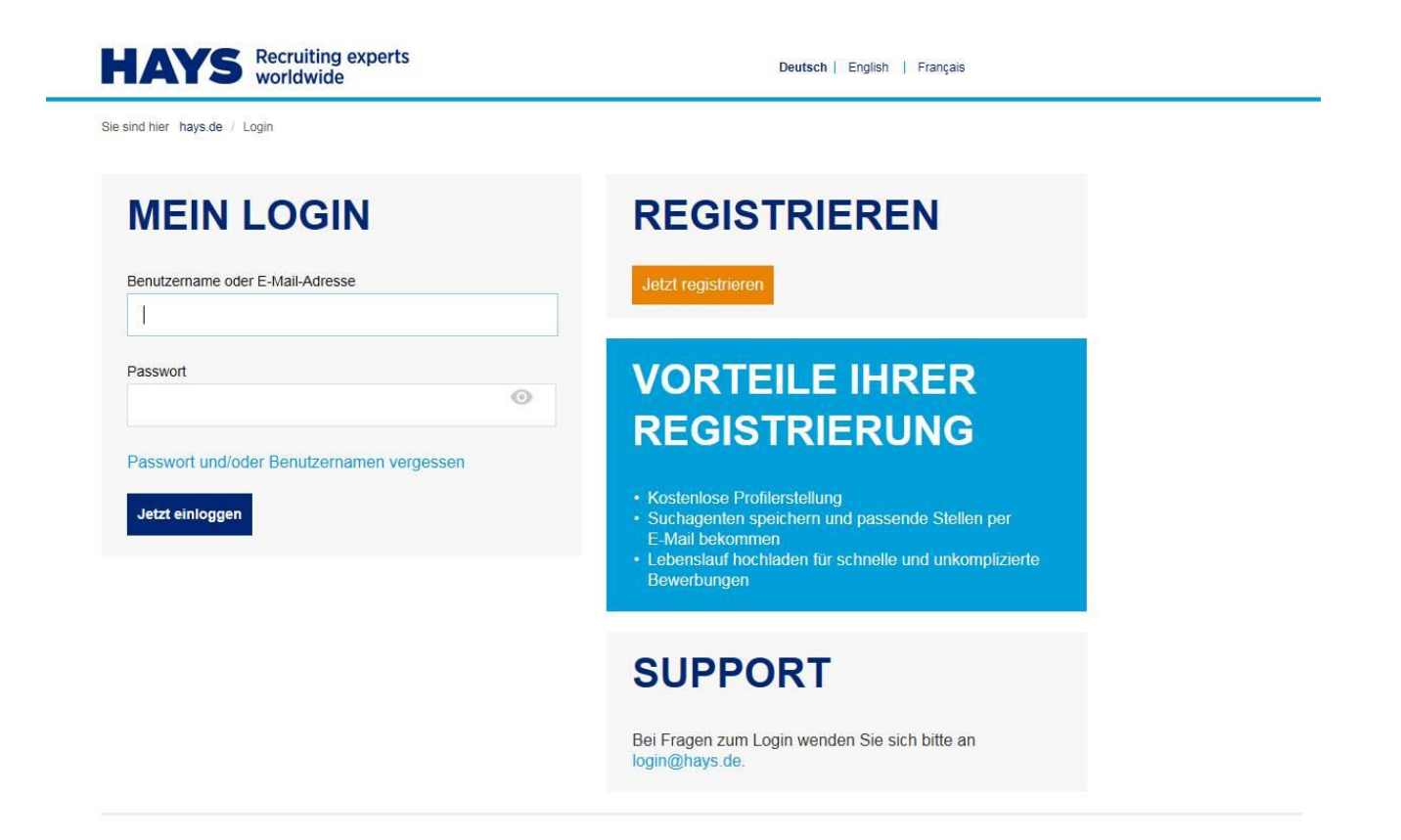

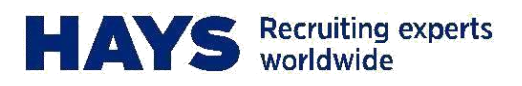

## ABRECHNUNGSUNTERLAGEN HOCHLADEN

Um Abrechnungsunterlagen hochzuladen, navigieren Sie bitte zunächst über "Mein Hays" zu "Contracting Services".

| HAYS Recruiting worldwide                | experts Mein Hays Mene Merkliste   Kontak                                                           | t   Über Hays   Hays weltweit 🗸 DE   EN |
|------------------------------------------|----------------------------------------------------------------------------------------------------|-----------------------------------------|
| Jobs/Projekte finden <del>-</del>        | MEIN HAYS                                                                                           | Vakanz mitteilen                        |
| Welchen Job suchen Sie?                  | MEINE STARTSEITE<br>MEINE SUCHPROFILE VERWALTEN<br>MEINE BEWERBUNGEN<br>MEINE BROEIL DATEN BEL EGEN | JETZT JOBS FINDEN                       |
| Sie sind hier: hays.de / Mein Hays / Kan |                                                                                                    |                                         |
| Meine Startseite                         |                                                                                                    | MMEN                                    |
| Meine Suchprofile verwalten              | MEINE EINSTELLUNGEN                                                                                 |                                         |
| Meine Bewerbungen                        |                                                                                                    |                                         |
| Meine Profildaten pflegen                | LOGOUT                                                                                              | le wichtigen Dienste gebündelt zur      |
| Meine Mitarbeiter                        |                                                                                                    |                                         |

Hier können Sie unter "Abrechnungsunterlagen hochladen" entsprechend Ihre Leistungsnachweise und Reisekostenbelege hochladen.

| HAYS Recruiting exp<br>worldwide            | Mein Hays ~ Meine Merkliste   Kontakt | Über Hays   Hays weltweit ✓ DE   EN |
|---------------------------------------------|---------------------------------------|-------------------------------------|
| Jobs/Projekte finden <del>-</del>           | MEIN HAYS                             | Vakanz mitteilen                    |
| Welchen Job suchen Sie?                     | MEINE STARTSEITE                      | JETZT JOBS FINDEN                   |
|                                             |                                       |                                     |
|                                             |                                       |                                     |
| Sie sind hier: hays.de / Mein Hays / Kandie |                                       |                                     |
|                                             |                                       |                                     |
| Meine Startseite                            | MEINE MEHRWERTANGEBOTE                |                                     |
| Meine Suchprofile verwalten                 | MEINE EINSTELLUNGEN                   | TEN                                 |
| Meine Bewerbungen                           |                                       | ATEN                                |
| Meine Profildaten pflegen                   | LOGOUT                                |                                     |
| Meine Mitarbeiter                           |                                       |                                     |
| Contracting Services                        | ×                                     |                                     |
| Anzeige der Abrechnungsunterlagen           |                                       |                                     |
| Abrechnungsunterlagen hochladen             | >                                     |                                     |
| Meine Mehrwertangebote                      | >                                     |                                     |
| Meine Einstellungen                         |                                       |                                     |

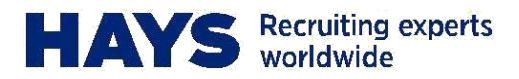

Wählen Sie zunächst Ihre Projektnummer und Leistungsperiode aus.

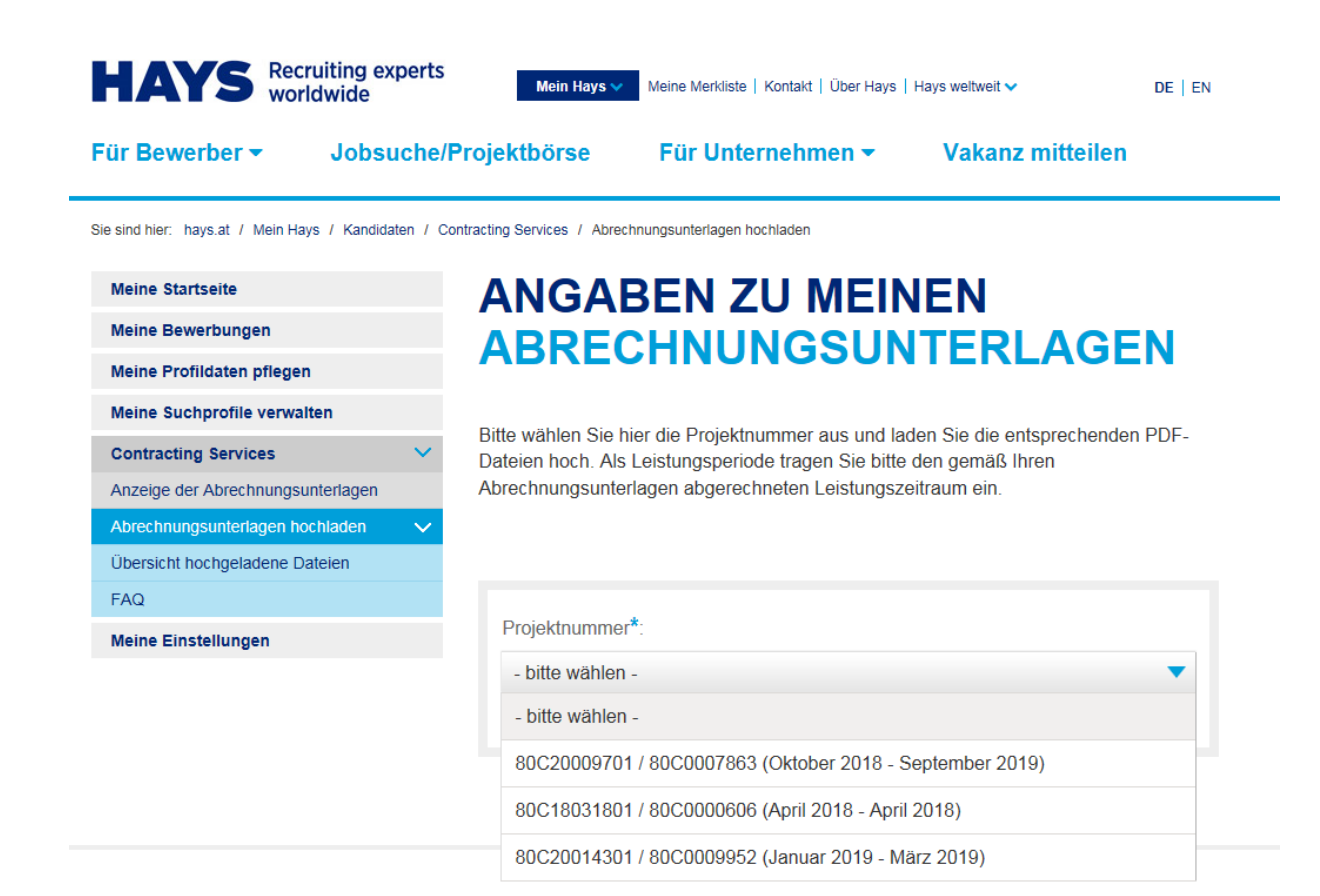

FAQ | Sitemap | Seitensuche | Impressum | Hinweisgeberrichtlinien | Datenschutz

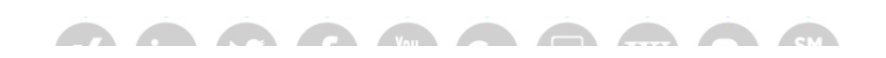

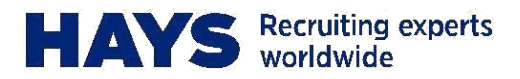

Laden Sie in die dafür vorgesehenen Felder den entsprechenden Stundennachweis und ggf. Reisekostenbelege als PDF hoch. Sie können die Dateien entweder via Drag-and-Drop hineinziehen oder per Klick auf das Upload-Symbol hochladen.

Bitte beachten Sie, dass die maximale Dateigröße auf 2 MB beschränkt ist

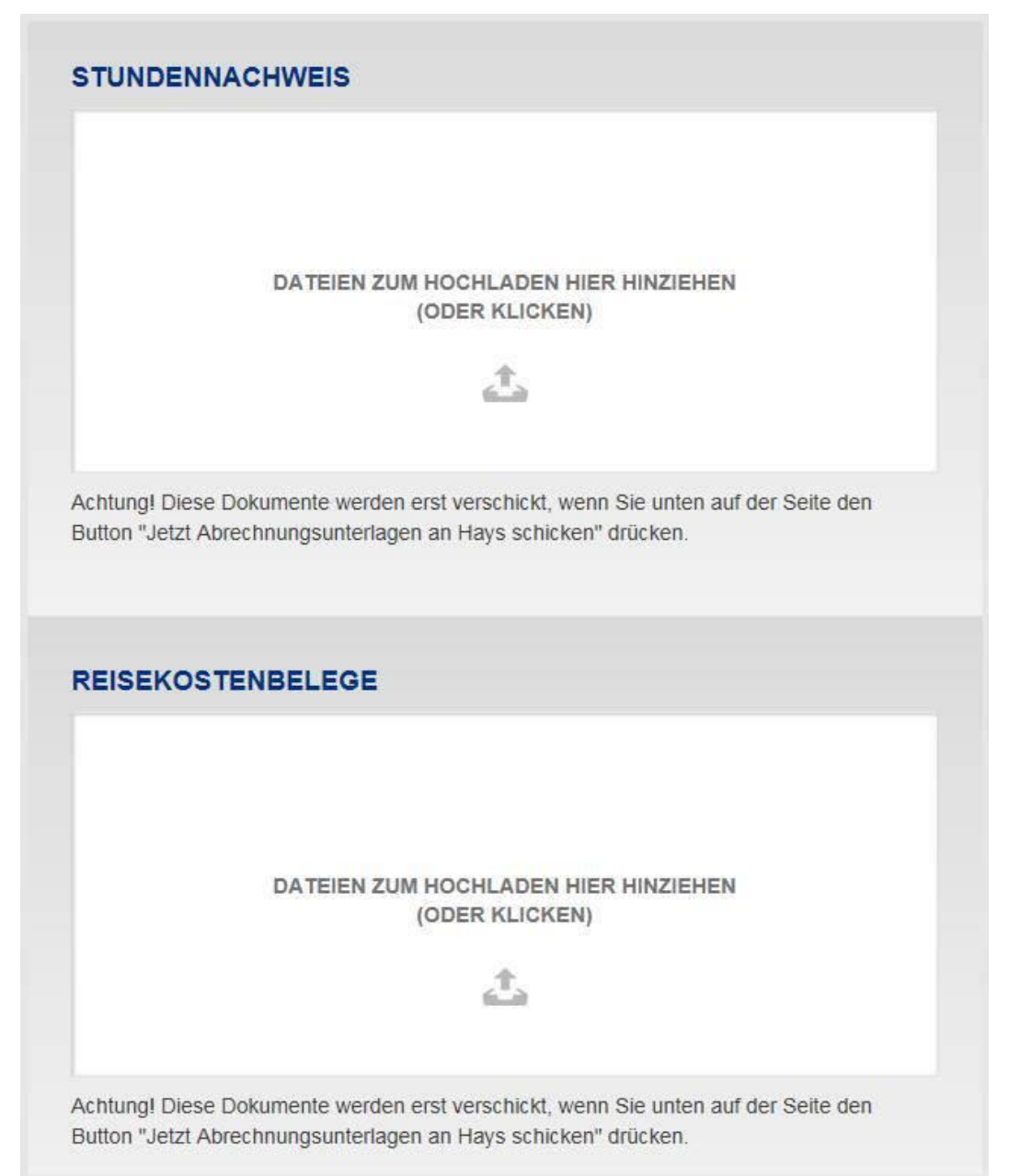

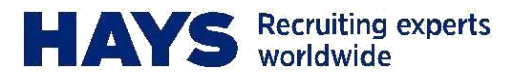

Sie erhalten zusätzlich die Information über die zuletzt in Ihren Stammdaten hinterlegte Bankverbindung. Sollte diese nicht korrekt sein oder sich geändert haben, können Sie uns Ihre Änderungen über "Andere Kontoverbindung Angeben" mitteilen.

Sollten Sie uns Ihre Daten noch nicht zugesandt haben, erhalten Sie die Meldung, dass noch keine gültige Bankverbindung vorliegt, der Upload-Prozess stoppt an diesem Punkt.

Optional haben Sie auch die Möglichkeit uns zusätzliche Informationen zu Ihrer Abrechnung über das Kommentarfeld zukommen zu lassen.

| Meine hinterle | gte Bankverbindung 🕜                     |  |
|----------------|------------------------------------------|--|
| Bank:          | Deutsche Bank Privat und Geschäftskunden |  |
| Kontoinhaber:  | TEST                                     |  |
| BAN:           | DE5420********                           |  |
| BIC:           | DEUTDEDBHAM                              |  |
|                |                                          |  |
| ANDERE KON     | TOVERBINDUNG ANGEBEN                     |  |
|                |                                          |  |
|                |                                          |  |
|                |                                          |  |
|                |                                          |  |
|                |                                          |  |
| Kommentar (op  | otional): 💡                              |  |
| Kommentar (op  | otional) 🕜                               |  |
| Kommentar (op  | otional) 🕜                               |  |
| Kommentar (op  | otional) 📀                               |  |
| Kommentar (op  | otional) 🕜                               |  |
| Kommentar (op  | otional): 🕜                              |  |

Senden Sie Ihre Belege über den Button "Jetzt Abrechnungsunterlagen an Hays schicken" und erhalten Sie eine Erfolgsmeldung.

JETZT ABRECHNUNG SUNTERLAGEN AN HAYS SCHICKEN

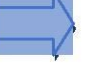

Vielen Dankl Ihre Abrechnungsunterlagen wurden erfolgreich an uns versandt.

Projektnummer: 60C0000031

Hochgeladene Dateien: